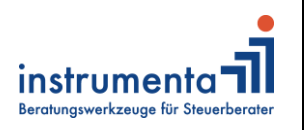

Schlossstraße. 20, 51429 Bergisch Gladbach Tel. 02204 9508-650 E-Mail: info@instrumenta.de Seite 1

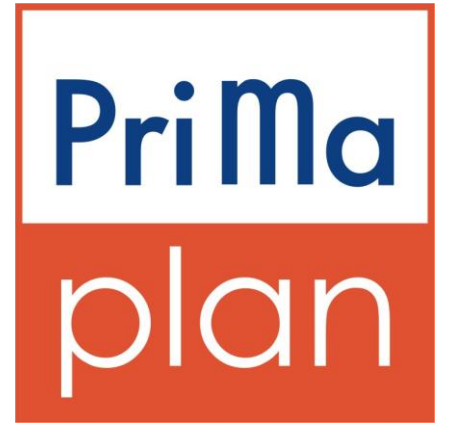

# Anleitung Kredit-Inspektion

© Instrumenta GmbH – Beratungswerkzeuge für Steuerberater

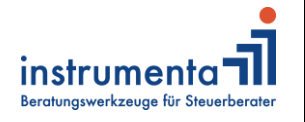

Schlossstraße. 20, 51429 Bergisch Gladbach Tel. 02204 9508-650 E-Mail: info@instrumenta.de

Der Mandant hat Ihrer Kanzlei den Auftrag zur "Kredit-Inspektion" gegeben.

In dieser Anleitung erfahren Sie, wie Sie Schritt für Schritt zum fertigen

Darlehensbericht kommen.

# A Die Mandanten-Stammdaten

- a) Sie öffnen PriMa plan, gehen auf "Neu" und geben in den Mandantenstammdaten die Planungsdaten, den Mandant, den Ehepartner und die Kinder ein.
- b) Auf der Karte "Zeiträume" tragen Sie die Jahre des Erwerbslebens und der Rentenphase ein. Wenn Ihnen kein Renteneintrittsdatum bekannt ist, dann nehmen Sie das 67. Lebensjahr des Mandanten.

# **B** Die Darlehenserfassung

Die Erfassung der Darlehen erfolgt beim jeweiligen Vermögenswert. Damit Sie das Darlehen an der richtigen Stelle erfassen, müssen Sie den Kreditzweck kennen. Private Darlehen, zum Beispiel zum Zwecke der Refinanzierung von Kapitalvermögen, geben Sie unter **Private Daten ein.** 

Betriebliche Darlehen im jeweiligen Betrieb; dafür müssen die Rahmendaten des Betriebs eingegeben sein.

| Annuitätendarlehen                  |                    |                                |                                        |                            | 83               |
|-------------------------------------|--------------------|--------------------------------|----------------------------------------|----------------------------|------------------|
| Grunddaten Information              |                    |                                |                                        |                            |                  |
| - Grunddaten                        |                    |                                |                                        | Termine                    |                  |
| Gläubiger / Kreditinst.             | KSK Sorgenfrei     |                                | Referenznummer                         | Auszahlungsdatum           | 01.08.2012       |
| Kontonummer                         | 78798              |                                | 0701a   01 💽                           | Tilgungsbeginn             | 30.08.2012       |
| Art des Darlehens                   | Annuitätendarlehen | -                              | Innen- Außen-<br>verhältnis verhältnis | Zinsfestschreibung bis     | 31.07.2022       |
| Aufteilung Mandant<br>wirtschaftl.  | 50.00 %            | Schuldner / Mandani<br>Haftung | t 50.00 % 🔽                            | Fälligkeitsdatum           |                  |
| Zuordnung Enepartner                | 50.00 %            | rechtl, Zuord, Enepartnei      | r   50.00 %   <b>V</b>                 | Unentgeltlicher Zugang     |                  |
| Beträge                             |                    |                                |                                        |                            |                  |
| erste Auszahlung<br>(Nominalbetrag) | 180.000            | Valuta bei<br>Planungsbeginn   | 150.475                                | Sondertilgungen / Nachva   | alutierungen (-) |
| Kreditrahmen 🧾                      | 180.000            | Gebühren p.a. 🧾                | 0>                                     | ] Datum                    | Betrag           |
| Disagio                             | 0                  |                                |                                        |                            |                  |
|                                     |                    |                                |                                        |                            |                  |
|                                     |                    | Besicherung / Z                | Cusatzinfo                             | weitere Sondertilg.        | / Nachvalut.     |
| – Zinsen, Tilgung , Annuität –      |                    |                                |                                        | zukünftige Nominalzinssät: | ze               |
| Annuität <u>i</u> rechnen           | 705>               | Zahlungsweise                  | monatlich 💌                            | automatische Fortführung   | g der 🔽 🧾        |
| Tilgungssatz (jährl.)               | 2.00 %             | taggenaue Berechnung           |                                        | ab Datum                   | Zinssatz         |
| Nominalzinssatz                     | 2.70 %             |                                |                                        | 01.08.2022                 | 1.50             |
|                                     |                    |                                |                                        |                            | 0.00             |
|                                     |                    | Zins- und Tilgu                | ingsplan i                             | weitere Nomina             | alzinssätze      |
|                                     |                    |                                |                                        |                            |                  |
|                                     | Auswerten          |                                | 💽 🖉 📓                                  | а 😰 🖉 ок                   |                  |
|                                     |                    |                                |                                        |                            |                  |

Grafik 1.: Darlehenserfassungsmaske

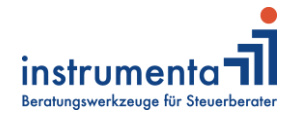

Schlossstraße. 20, 51429 Bergisch Gladbach Tel. 02204 9508-650 E-Mail: info@instrumenta.de

#### Grunddaten:

Hier geben Sie den Gläubiger, die Kontonummer, die Art des Darlehens, die Aufteilung des Darlehens sowie die Schuldnereigenschaft ein.

## "Art des Darlehens" :

Im Feld "Art des Darlehens" treffen Sie über ein Pull-down-Menü eine Auswahl zwischen:

- "Bauspardarlehen" (Berechnung wie Annuitätendarlehen),
- "Annuitätendarlehen",
- "Tilgungsdarlehen" sowie
- "endfälliges Darlehen" und "endfälliges Darlehen LV"

Die Auswahl der Darlehensart beeinflusst die automatische Darlehensberechnung.

| Aufteilung                | Mandant    | 50.00 | % |
|---------------------------|------------|-------|---|
| Wirtscharti.<br>Zuordnung | Ehepartner | 50.00 | % |

# Aufteilung (wirtschaftliche Zuordnung):

Die wirtschaftliche Zuordnung des Darlehens bestimmt die rechnerische Aufteilung der Darlehensschuld und der Annuität auf Mandant und Ehepartner. Wenn das Darlehen innerhalb eines übergeordneten Objektes erfasst ist, werden hier automatisch – und nicht änderbar – die Zuordnungsprozentsätze des Objektes übernommen.

| -              | ·          | Innen-<br>verhältnis | Außen-<br>verhältnis |                         |
|----------------|------------|----------------------|----------------------|-------------------------|
| Schuldner /    | Mandant    | 50.00                | %                    | $\overline{\mathbf{v}}$ |
| rechtl. Zuord. | Ehepartner | 50.00                | %                    | $\overline{\mathbf{v}}$ |

## Schuldner (rechtliche Zuordnung):

In der Regel sind hier die gleichen Prozentsätze einzugeben wie bei der wirtschaftlichen Zuordnung. Die rechtliche Zuordnung wird bei objektgebundenen Darlehen als Erfassungshilfe automatisch vorausgefüllt. Die Prozentsätze können aber auf Wunsch überschrieben werden.

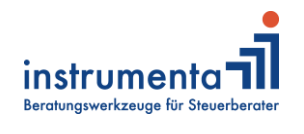

Schlossstraße. 20, 51429 Bergisch Gladbach Tel. 02204 9508-650 E-Mail: info@instrumenta.de

## Beträge:

| Beträge                             |                  |                              |         |
|-------------------------------------|------------------|------------------------------|---------|
| erste Auszahlung<br>(Nominalbetrag) | i 180.000        | Valuta bei<br>Planungsbeginn | 150.475 |
| Kreditrahmen                        | <u>i</u> 180.000 | Gebühren p.a.                | i 0>    |
| Disagio                             | 0                |                              |         |

Hier wird der Nominalbetrag des Darlehens (laut Vertrag), gegebenenfalls das Disagio, die Valuta (= die Höhe des Darlehens) bei Planungsbeginn und die monatliche Annuität (=Rückzahlungsrate, Tilgung und Zinsen) abgefragt.

# Button rechnen :

Wenn ihnen die Höhe der Annuität nicht bekannt ist, dann können Sie sie bei der Neuanlage eines Darlehens mit Hilfe des Buttons "rechnen" berechnen lassen. Dafür müssen Sie den Nominalbetrag, den Zinssatz und den Tilgungssatz eingeben.

# Button "Zins- und Tilgungsplan":

Zins- und Tilgungsplan

Für den Fall, dass der banktechnische Zins- und Tilgungsverlauf sich nicht darstellen lässt, erfassen Sie über den Button "Zins- und Tilgungsplan" manuell die konkreten Zins- und Tilgungsbeträge der einzelnen Jahre. Durch Eingabe einer negativen Zahl in der Spalte Tilgung können Sie Nachvalutierungen des Darlehens eingeben. Die Eingaben im Zins- und Tilgungsplan haben immer Vorrang vor jeder automatischen Berechnung.

| Tilgungssatz (jährl.) | 2.00 % |
|-----------------------|--------|
| Nominalzinssatz       | 2.70 % |

# Zins- und Tilgungssatz:

Hier geben Sie den Nominalzinssatz sowie den anfänglichen Tilgungssatz des Darlehens ein.

**Bei Annuitätendarlehen** hat der Tilgungssatz nur informatorischen Wert. Die Berechnung des Darlehens erfolgt über die Formel:

Monatliche Annuität minus errechneter Zinsbelastung gleich Tilgung. Sollte aufgrund unlogischer Eingaben die Zinsbelastung höher sein als die monatliche Annuität, bewirkt dies eine negative Tilgung und damit einen Aufbau der Darlehensschuld.

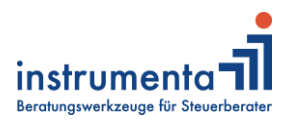

Schlossstraße. 20, 51429 Bergisch Gladbach Tel. 02204 9508-650 E-Mail: info@instrumenta.de

| Termine                |            |
|------------------------|------------|
| Auszahlungsdatum       | 01.08.2012 |
| Tilgungsbeginn         | 30.08.2012 |
| Zinsfestschreibung bis | 31.07.2022 |
| Fälligkeitsdatum       |            |

# Termine:

Hier werden die charakteristischen Termine für das Darlehen abgefragt.

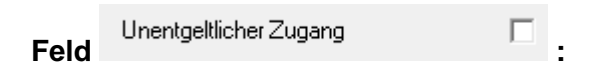

Wenn Ihr Mandant das Darlehen z.B. im Rahmen einer Erbschaft "geerbt" hat, dann kreuzen Sie das entsprechende Auswahlfeld an. Bitte beachten Sie, dass in diesem Fall im Feld "Auszahlungsdatum" das Datum der Erbschaft und nicht das Datum der ursprünglichen Darlehensauszahlung einzupflegen ist. Durch die Auswahl "unentgeltlicher Zugang" fließt das Darlehen im Zeitpunkt des Auszahlungsdatums (Erbschaftsdatum) vermögensmäßig zu, ein Liquiditätszufluss – wie er bei einer Darlehensauszahlung erfolgen würde – erfolgt aber nicht.

| - Sondertilgungen / Nachvalutierungen (-) |                   |  |  |  |  |  |
|-------------------------------------------|-------------------|--|--|--|--|--|
| Datum                                     | Betrag            |  |  |  |  |  |
|                                           | 0                 |  |  |  |  |  |
|                                           | 0                 |  |  |  |  |  |
|                                           |                   |  |  |  |  |  |
| weitere Sondert                           | ilg. / Nachvalut. |  |  |  |  |  |

# Sondertilgungen/Nachvalutierungen:

Hier geben Sie durch Eingabe positiver Beträge Sondertilgungen und durch Eingabe negativer Beträge Nachvalutierungen des Darlehens für bis zu drei verschiedene Zeitpunkte ein. Eine vollständige Tilgung eines Darlehens sollte immer über das Feld "Fälligkeitsdatum" ausgelöst werden. Sondertilgungen sind immer nur Teiltilgungen des Darlehens.

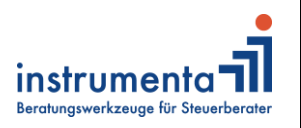

Schlossstraße. 20, 51429 Bergisch Gladbach

Seite 6

Tel. 02204 9508-650 E-Mail: info@instrumenta.de

| zukünftige Nominalzinssätze         |                   |          |  |  |  |  |  |
|-------------------------------------|-------------------|----------|--|--|--|--|--|
| automatische Fortf<br>Tilgungsreihe | <b>v</b> <u>i</u> |          |  |  |  |  |  |
| ab Datum                            |                   | Zinssatz |  |  |  |  |  |
| 01.08.2022                          |                   | 1.50     |  |  |  |  |  |
|                                     |                   | 0.00     |  |  |  |  |  |
| weitere Nominalzinssätze            |                   |          |  |  |  |  |  |

# zukünftige Nominalzinssätze:

Die Berechnung der Annuität nach dem Ende des Zinsfestschreibungszeitraums erfolgt anhand des von Ihnen eingegebenen Anschlusszinssatzes und der Option "automatische Fortführung der Tilgungsreihe".

automatische Fortführung der Option Tilgungsreihe

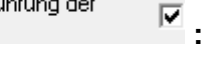

Durch die bei Neuanlage standardmäßig aktivierte Option "automatische Fortführung der Tilgungsreihe" wird die neue Annuität nach Ende des Zinsfestschreibungszeitraums als Fortschreibung der ursprünglichen Tilgungsreihe berechnet.

Wenn Sie diese Option deaktivieren und nach dem Ende des

Zinsfestschreibungszeitraums keine veränderte Annuität eingeben, rechnet das Programm automatisch mit der alten Annuität weiter. Das führt bei Erhöhung des Zinssatzes zu einer Verlängerung der Darlehenslaufzeit.

Durch die Option "Fortführung der Tilgungsreihe" bleibt die Laufzeit des

Darlehens konstant, so wie sie bei Abschluss des Darlehens vereinbart wurde.

**Besicherung:** 

Besicherung / Zusatzinfo

Hier verknüpfen Sie ein Darlehen informatorisch mit einer der Tilgung dienenden Kapitallebensversicherung oder Sie liefern Zusatzinformationen.

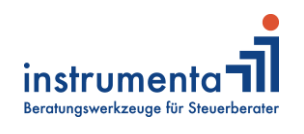

Schlossstraße. 20, 51429 Bergisch Gladbach

Seite 7

Tel. 02204 9508-650 E-Mail: info@instrumenta.de

| 1                                            |              |     |           |         |              |
|----------------------------------------------|--------------|-----|-----------|---------|--------------|
| Grunddaten Information                       |              |     |           |         |              |
| Besicherungs-Verknüpfung                     |              |     |           |         |              |
| Art der Versicherung                         | Versicherung | Obj | Todesfall | VersNr. | Gesellschaft |
|                                              |              |     |           |         |              |
| Versicherungsgesellschaft<br>nicht definiert |              |     |           |         |              |
| Versicherungsnummer Versicherungssumme       |              |     |           |         |              |
| 🔦 Setzen 🦄 Aufheben                          |              |     |           |         |              |
| Besicherung / Zusatzinformation              | ×            |     |           |         |              |
| Zeilenschaltung mit<br>Strg + Enter          |              |     |           |         |              |

# Button "Besicherungsverknüpfung":

Über den Aufruf des Buttons "Besicherungsverknüpfung" erscheinen in einer Auswahlmaske alle Kapitallebensversicherungen, die in diesem Erfassungsbereich des Programms eingegeben sind. Wenn Sie eine Kapitallebensversicherung markieren, wird auf jedem Ausdruck/Bildschirmanzeige dieses Darlehens darauf verwiesen, dass das Darlehen mit der entsprechenden Kapitallebensversicherung verknüpft ist. Dies geschieht automatisch auch in der betreffenden Kapitallebensversicherung, in der auf dieses Darlehen verwiesen wird.

In der Auswertung "Aufstellung der Darlehen" werden die Verknüpfungen sichtbar.

## C Die Einzelauswertung des Darlehens

Indem Sie sich das Darlehen gleich nach der Eingabe anzeigen lassen, kontrollieren Sie Ihre Eingaben und prüfen sie auf Schlüssigkeit. Der Aufruf der Einzelauswertung erfolgt direkt aus der Erfassungsmaske heraus.

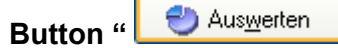

Hier lassen Sie sich die Auswertung der Darlehensberechnung direkt am Bildschirm anzeigen. Bei Neuanlage eines Darlehens wird die

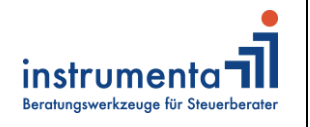

Schlossstraße. 20, 51429 Bergisch Gladbach Tel. 02204 9508-650 E-Mail: info@instrumenta.de

Anzeigemöglichkeit aktiv, sobald Sie die Berechnung des Darlehens durch "OK" auslösen und Sie das Darlehen dann nochmals aufrufen. Bei bereits angelegten Darlehen werden Datenveränderungen beim Aufruf "Anzeigen" direkt umgesetzt.

Über die Schaltfläche

Symbol

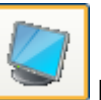

lassen Sie sich das Darlehen anzeigen, über das

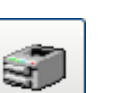

lassen Sie sich die Auswertung gleich ausdrucken.

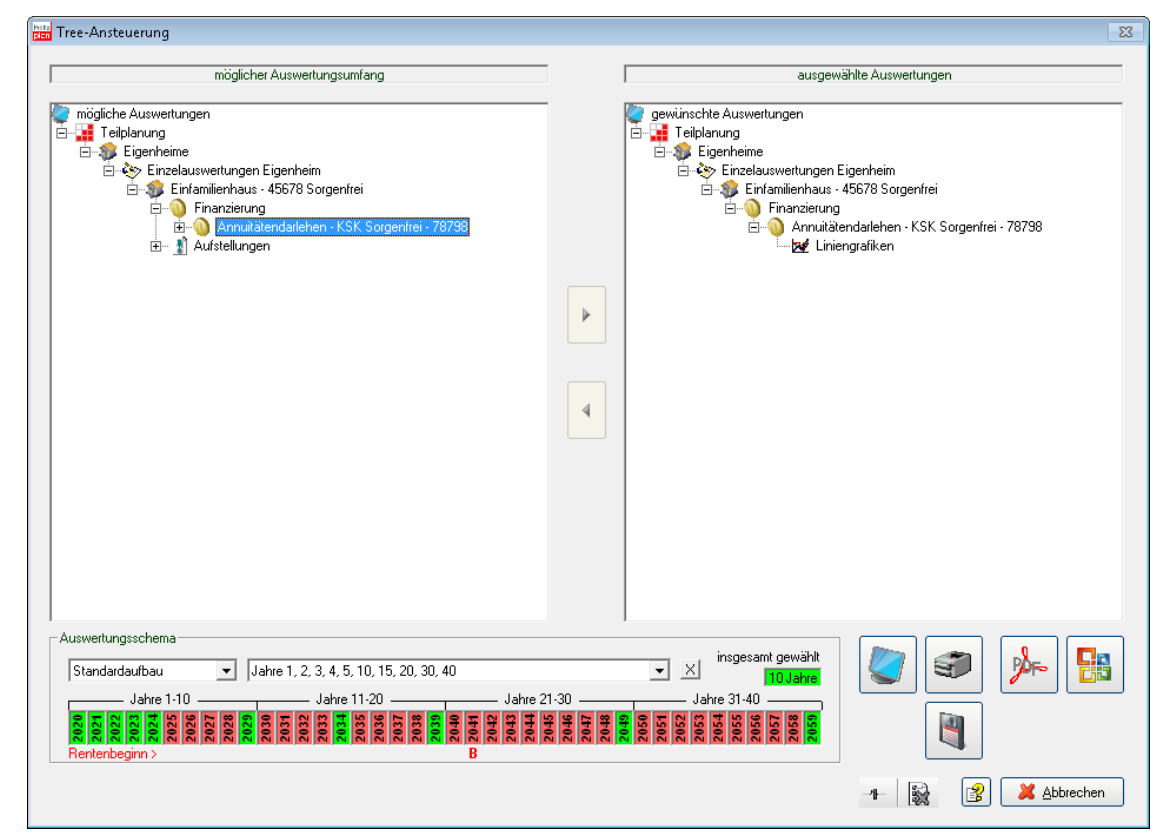

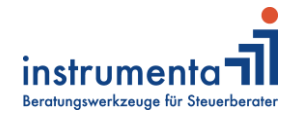

Schlossstraße. 20, 51429 Bergisch Gladbach

Tel. 02204 9508-650 E-Mail: info@instrumenta.de

Darlehensberechnung - Einfamilienhaus, 45678 Sorgenfrei

| Gläubiger:<br>Darlehensart:                 | KSK Sorgenfr<br>Annuitätendar | ei<br>lehen        |                                         |                       |                      | Kontonummer:<br>Referenzkennung:       |                       | 78798<br>0701a01     |
|---------------------------------------------|-------------------------------|--------------------|-----------------------------------------|-----------------------|----------------------|----------------------------------------|-----------------------|----------------------|
| wirtschaftl. Zuord.:                        | Mandant<br>Ehepartner         | 50.00 %<br>50.00 % | rechtliche Zuord.:<br>Innenverhältnis   | Mandant<br>Ehepartner | 50.00 %<br>50.00 %   | rechtliche Zuord.:<br>Außenverhältnis  | Mandant<br>Ehepartner | 100.00 %<br>100.00 % |
| Auszahlungsdatum:<br>Endfälligkeit:         |                               | 01.08.2012         | Tilgungsbeginn:<br>jährl. Tilgungssatz: |                       | 30.08.2012<br>2.00 % | Festzins bis:<br>Nominalzinssatz:      |                       | 31.07.2022<br>2.70 % |
| unentgeltlicher Zugang:                     |                               | Nein               | Sondertilgungen (+) / Nach              | walutierungen (-      | )                    | autom. Fortführung Tilgung             | Isreihe:              | Ja                   |
| Restschuld b. Planungsbeg<br>Nominalbetrag: | g.:                           | 150.475<br>180.000 | Datum                                   |                       | Betrag               | zukünftige Nominalzinssät:<br>ab Datum | ze                    | Zinssatz             |
| Kreditrahmen:                               |                               | 180.000            |                                         |                       |                      | 01.08.2022                             |                       | 1.50 %               |
| Disagio:                                    |                               | 0                  |                                         |                       |                      |                                        |                       |                      |
| Gebühren p.a.                               |                               | 0                  |                                         |                       |                      |                                        |                       |                      |
| Zins- und Tilgungsplan:                     |                               | Nein               |                                         |                       |                      |                                        |                       |                      |
| monatliche Annuität:                        |                               | 705                |                                         |                       |                      |                                        |                       |                      |

Besicherungsverknüpfung: keine Besicherung

Besicherung/Zusatzinfo: Grundschuld 180.000

## Grafik 2.: Deckblatt der Einzelauswertung des Darlehens

#### Das "Deckblatt" weist Ihnen alle relevanten Eckdaten des Darlehens aus.

Darlehensberechnung - Einfamilienhaus, 45678 Sorgenfrei

| Gläubiger:<br>Darlehensart: | KSK Sorgenfrei<br>Annuitätendarlehen | en Kontonummer: |         |         |         |         |        |        | 78798 |       |
|-----------------------------|--------------------------------------|-----------------|---------|---------|---------|---------|--------|--------|-------|-------|
| Restschuldentwicklung       |                                      |                 |         |         |         |         |        |        |       |       |
| EUR                         | 2020                                 | 2021            | 2022    | 2023    | 2024    | 2029    | 2034   | 2039   | 2049  | 2059  |
| Restschuld per 01.01.       | 150.475                              | 146.023         | 141.449 | 136.754 | 131.977 | 106.989 | 80.057 | 51.028 | 0     | 0     |
| Valutierung                 | 0                                    | 0               | 0       | 0       | 0       | 0       | 0      | 0      | 0     | 0     |
| Disagio                     | 0                                    | 0               | 0       | 0       | 0       | 0       | 0      | 0      | 0     | 0     |
| Tilgung                     | -4.452                               | -4.574          | -4.695  | -4.777  | -4.849  | -5.226  | -5.633 | -6.072 | 0     | 0     |
| Sondertilgung               | 0                                    | 0               | 0       | 0       | 0       | 0       | 0      | 0      | 0     | 0     |
| Restschuld per 31.12.       | 146.023                              | 141.449         | 136.754 | 131.977 | 127.128 | 101.763 | 74.424 | 44.956 | 0     | 0     |
| davon Mandant %             | 50,00                                | 50,00           | 50,00   | 50,00   | 50,00   | 50,00   | 50,00  | 50,00  | 50,00 | 50,00 |
| davon Mandant               | 73.012                               | 70.724          | 68.377  | 65.988  | 63.564  | 50.882  | 37.212 | 22.478 | 0     | 0     |
| davon Ehepartner %          | 50,00                                | 50,00           | 50,00   | 50,00   | 50,00   | 50,00   | 50,00  | 50,00  | 50,00 | 50,00 |
| davon Ehepartner            | 73.011                               | 70.725          | 68.377  | 65.989  | 63.564  | 50.881  | 37.212 | 22.478 | 0     | 0     |

Liquides Ergebnis

| EUR                        | 2020   | 2021   | 2022   | 2023   | 2024   | 2029   | 2034   | 2039   | 2049 | 2059 |
|----------------------------|--------|--------|--------|--------|--------|--------|--------|--------|------|------|
| Auszahlungen/Nachvalutier. | 0      | 0      | 0      | 0      | 0      | 0      | 0      | 0      | 0    | 0    |
| Tilgungen                  | -4.452 | -4.574 | -4.695 | -4.777 | -4.849 | -5.226 | -5.633 | -6.072 | 0    | 0    |
| Sondertilgungen            | 0      | 0      | 0      | 0      | 0      | 0      | 0      | 0      | 0    | 0    |
| Zinsen                     | -4.008 | -3.886 | -3.072 | -2.019 | -1.946 | -1.569 | -1.162 | -724   | 0    | 0    |
| Gebühren                   | 0      | 0      | 0      | 0      | 0      | 0      | 0      | 0      | 0    | 0    |
| liquides Ergebnis          | -8.460 | -8.460 | -7.767 | -6.796 | -6.795 | -6.795 | -6.795 | -6.796 | 0    | 0    |
| Annuität                   | 8.460  | 8.460  | 7.767  | 6.796  | 6.795  | 6.795  | 6.795  | 6.796  | 0    | 0    |
| kumulierte Zinsen/Gebühren | 4.008  | 7.894  | 10.966 | 12.985 | 14.931 | 23.542 | 30.179 | 34.688 | 0    | 0    |

## Grafik 3.: Einzelauswertung Darlehen Restschuldentwicklung, liquides Ergebnis

Auf der zweiten Seite werden die Restschuldentwicklung und das liquide Ergebnis ausgewiesen.

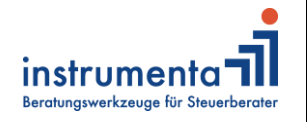

Schlossstraße. 20, 51429 Bergisch Gladbach Tel. 02204 9508-650 E-Mail: info@instrumenta.de

In der oberen Hälfte der Auswertung sehen Sie die Entwicklung der Restschuld unter Berücksichtigung der Tilgung des laufenden Jahres sowie die Aufteilung auf Mandant und Ehepartner.

In der Tabelle "liquides Ergebnis" sehen Sie die Höhe der Tilgung und der Zinsen. Unter dem Doppelstrich werden informativ ausgewiesen:

Annuität: Dies ist immer die Summe aus Zinsen und laufender Tilgung

kumulierte Zinsen: Diese Größe kann man auch beschreiben mit dem Begriff "Kosten des Darlehens". Im Rahmen von Finanzierungsberatungen ist dies eine wichtige Vergleichsgröße.

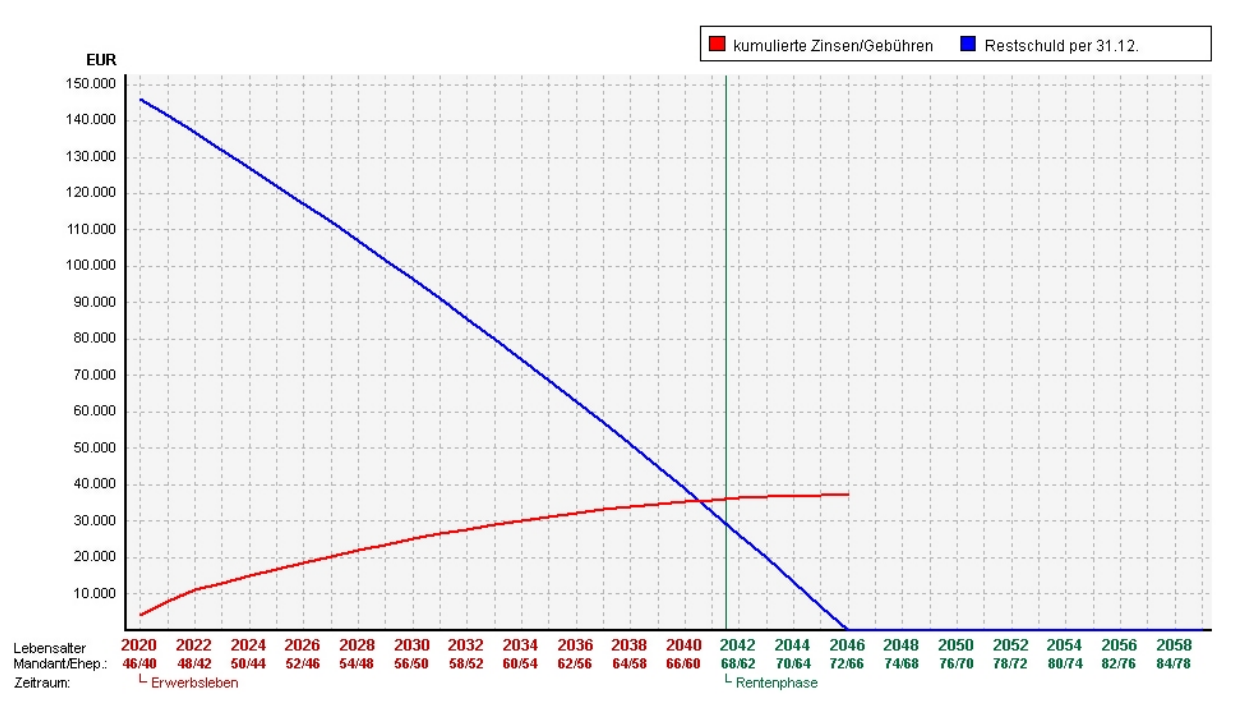

Grafik 4.: Einzelauswertung Darlehen Grafik Restschuldentwicklung

In der grafischen Auswertung werden Ihnen angezeigt:

1) Die "Restschuld per 31.12." in blau:

Nach der Eingabe prüfen Sie, ob die Restschuld sinkt wie gewünscht. Wenn das Darlehen im Rahmen der "Kredit-Inspektion" analysiert werden soll, dann wäre zu prüfen, ob das Darlehen vor dem gewünschten

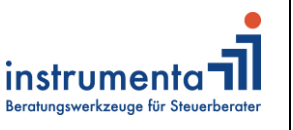

Schlossstraße. 20, 51429 Bergisch Gladbach Tel. 02204 9508-650 E-Mail: info@instrumenta.de

Renteneintritt zurückgezahlt ist. (Das ist bei dem obigen Darlehen nicht der Fall).

2) Die "kumulierten Zinsen" in rot:

Nach der Eingabe prüfen Sie, ob die Linie jährlich steigt, denn das muss sie aufgrund der jährlich hinzukommenden Sollzinsen. Die Linie "kumulierte Zinsen" visualisiert eine wichtige Kenngröße für die

Finanzierungsberatung, die "Kosten des Darlehens". Wenn das Darlehen im Rahmen der "Kredit-Inspektion" analysiert werden soll, dann zeigen Sie Ihren Mandanten anhand unterschiedlicher Berechnungen mit unterschiedlichen Tilgungssätzen, welche Einsparungen bei den Zinskosten möglich sind.

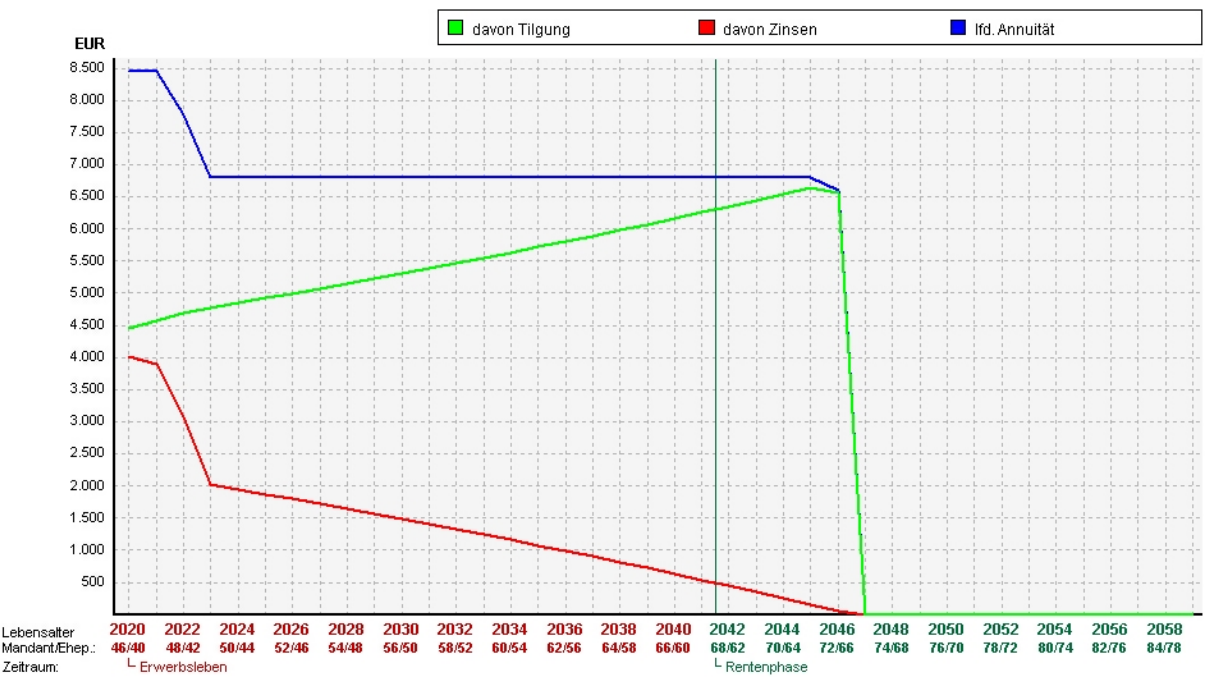

Grafik 5.: Einzelauswertung Darlehen Grafik Annuität

Hier sehen Sie den typischen Verlauf eines Annuitätendarlehens. Bei gleichbleibender Annuität erhöht sich der Tilgungsanteil in dem Maße, wie die Zinsbelastung sinkt.

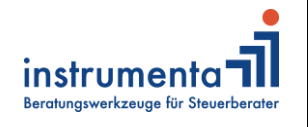

Schlossstraße. 20, 51429 Bergisch Gladbach Tel. 02204 9508-650 E-Mail: info@instrumenta.de

Wenn das Darlehen auch eine steuerliche Wirkung entfaltet, z.B. betriebliches Darlehen, erhalten Sie zusätzlich eine Tabelle zum steuerlichen Ergebnis:

| Darlehensberechnung - Eigentumswohnung (vermietet), 45678 Sorgenfrei |                                      |        |        |        |        |      |                                                |      |      |      |
|----------------------------------------------------------------------|--------------------------------------|--------|--------|--------|--------|------|------------------------------------------------|------|------|------|
| Gläubiger:<br>Darlehensart:                                          | iSK Sorgenfrei<br>Innuitätendarlehen |        |        |        |        |      | Kontonummer:<br>Zinsen steuerlich abzugsfähig: |      |      |      |
| Steuerliches Ergebnis                                                |                                      |        |        |        |        |      |                                                |      |      |      |
| EUR                                                                  | 2020                                 | 2021   | 2022   | 2023   | 2024   | 2029 | 2034                                           | 2039 | 2049 | 2059 |
| Disagio                                                              | 0                                    | 0      | 0      | 0      | 0      | 0    | 0                                              | 0    | 0    | 0    |
| steuerlich abziehbare Zinser                                         | n -3.087                             | -1.848 | -1.401 | -1.329 | -1.255 | -869 | -453                                           | -14  | 0    | 0    |
| Gebühren p.a.                                                        | 0                                    | 0      | 0      | 0      | 0      | 0    | 0                                              | 0    | 0    | 0    |
| Zwischensumme                                                        | -3.087                               | -1.848 | -1.401 | -1.329 | -1.255 | -869 | -453                                           | -14  | 0    | 0    |
| Mind. Halb-/Teileinkünfteverf.                                       | 0                                    | 0      | 0      | 0      | 0      | 0    | 0                                              | 0    | 0    | 0    |
| Minderung wg. Abgeltungsbe                                           | est. O                               | 0      | 0      | 0      | 0      | 0    | 0                                              | 0    | 0    | 0    |
| steuerliches Ergebnis                                                | -3.087                               | -1.848 | -1.401 | -1.329 | -1.255 | -869 | -453                                           | -14  | 0    | 0    |
| davon Mandant                                                        | -1.544                               | -924   | -700   | -664   | -628   | -434 | -226                                           | -7   | 0    | 0    |
| davon Ehepartner                                                     | -1.543                               | -924   | -701   | -665   | -627   | -435 | -227                                           | -7   | 0    | 0    |

Grafik 6.: Beispielhaft: Einzelauswertung Darlehen steuerliches Ergebnis

Bei Fragen sprechen Sie das Instrumenta-Team einfach an unter 02204 9508 – 650, info@instrumenta.de oder über http://www.instrumenta.de/kontakt.html

© Instrumenta GmbH – Beratungswerkzeuge für Steuerberater